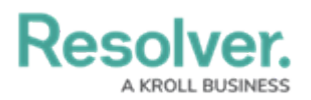

## **Review a Requirement**

Last Modified on 05/19/2022 11:29 am EDT

After the Requirement Owner has reviewed a requirement or one has been updated, they return it to the **Compliance Team**, who will assess it for residual risk. As the Compliance Team, requirements that have been submitted for your review will appear either on the My Tasks page or the **Assess Risk** activity.

| Home v My Tasks                                                                                                    |       |                               | ✓ My Tasks                                                                          | Home     |
|----------------------------------------------------------------------------------------------------|-------|-------------------------------|-------------------------------------------------------------------------------------|----------|
|                                                                                                    |       |                               |                                                                                     |          |
| Requirement<br>Workflow State                                                                                                    | θ     | Requirement<br>Workflow State | \$ SORT ∽ Q SEARCH                                                                  | My Tasks |
| Req-80.1       Ministerial directives       COMPLIANCE TEAM REVIEW       1         Assigned to me on Sep 9th, 2021       0       1 | 2     | 0 1                           | inisterial directives <b>COMPLIANCE TEAM REVIEW</b><br>igned to me on Sep 9th, 2021 | Req-80.1 |
| Compliance Team Review                                                                                                    | eview | Compliance Team Revie         |                                                                                     |          |

Assigned requirements on the My Tasks page.

## To review a requirement:

- 1. Log into a user account from the **Compliance Team** user group to open the **My Tasks** page.
- 2. Click a requirement in the **Compliance Team Review** state to open the **Compliance Team Review** form.

## Resolver. A KROLL BUSINESS

| REQUIREMENT DETAIL                                                                                                    |         |         |         |  |  |  |  |  |  |
|----------------------------------------------------------------------------------------------------|---------|---------|---------|--|--|--|--|--|--|
| Accommodate Investigation RD-590 ACTIVE ····                                                                                                    |         |         |         |  |  |  |  |  |  |
| Details                                                                                                    | History |         |         |  |  |  |  |  |  |
| Requirement Detail Name                                                                                                    |         |         |         |  |  |  |  |  |  |
| Accommodate Investigation                                                                                                    |         |         |         |  |  |  |  |  |  |
| Description<br>An employer must cooperate with the Commission's investigations into a complaint. This<br>includes; (i) allowing an investigator with a warrant to enter and search any premises in order to<br>carry out such inquiries as are necessary for the investigation of a complaint; (ii) providing or<br>producing copies for inspection any records or documents relevant to the investigation to the<br>investigator; (iii) not obstruct or impede the investigator in the investigation of the complaint. |         |         |         |  |  |  |  |  |  |
| Source of Requirement                                                                                                    |         |         |         |  |  |  |  |  |  |
| CHRA s. 43 (http://laws-lois.justice.gc.ca/eng/acts/h-6/FullText.html)                                                                                                    |         |         |         |  |  |  |  |  |  |
| Date Up                                                                                                    | dated   | Effecti | ve Date |  |  |  |  |  |  |
| June 10,                                                                                                    | 2021    |         |         |  |  |  |  |  |  |
| The Requirement Detail form.                                                                                                    |         |         |         |  |  |  |  |  |  |

- 3. **Optional:** Navigate to the **Review Inherent Risk Assessment** section to review the inherent risk. Clicking the **Historical Trending** will display a chart showing how the inherent risk score has changed over time.
- 4. In the Review Control Documentation section:
  - a. Click the name of a control to open the **Control Review** palette. Add any additional details, as needed.
  - b. Select the rating that best describes the control in the **Control Effectiveness** field.

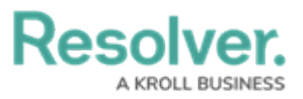

| •<br>eview the | e requirement and document al<br>htrol is required, click <b>Create Ne</b>   | I relevant controls. To find existing controls f<br>w at the bottom of the table.                     | rom the control I          | ibrary, start typing tl | he control name at ti      | ne bottom of the   | table |
|----------------|------------------------------------------------------------------------------|----------------------------------------------------------------------------------------------------|----------------------------|-------------------------|----------------------------|--------------------|-------|
| Controls       |                                                                              |                                                                                                    |                            |                         |                            |                    |       |
| Unique<br>ID   | Name                                                                         | Description                                                                                           | Control Self<br>Assessment | Design<br>Effectiveness | Operating<br>Effectiveness | Workflow<br>State  |       |
| C-<br>101.2    | Protection of personal<br>information stored on<br>portable media or devices | Personal information stored on portable<br>media or devices is protected from<br>unauthorized access. |                            | Not Tested              | Not Tested                 | Self<br>Assessment | ×     |
| Q              | ADD EXISTING CONTROLS                                                        | + CREATE NEW                                                                                          |                            |                         |                            |                    |       |
|                | Control Effectivene                                                          | 255                                                                                                   |                            |                         |                            |                    |       |
|                | - Medium                                                                     |                                                                                                    |                            |                         |                            | -                  |       |
|                | Medium: Control is r                                                         | ot consistently effective                                                                             |                            |                         |                            |                    |       |

The Review Control Documentation section

- 5. In the **Residual Risk Assessment** section:
  - a. Click the **Residual Impact** dropdown menu to select the impact of the risk after the controls have been put in place.
  - b. Click the **Residual Likelihood** dropdown menu to select how likely the risk is to occur after the controls have been put in place.

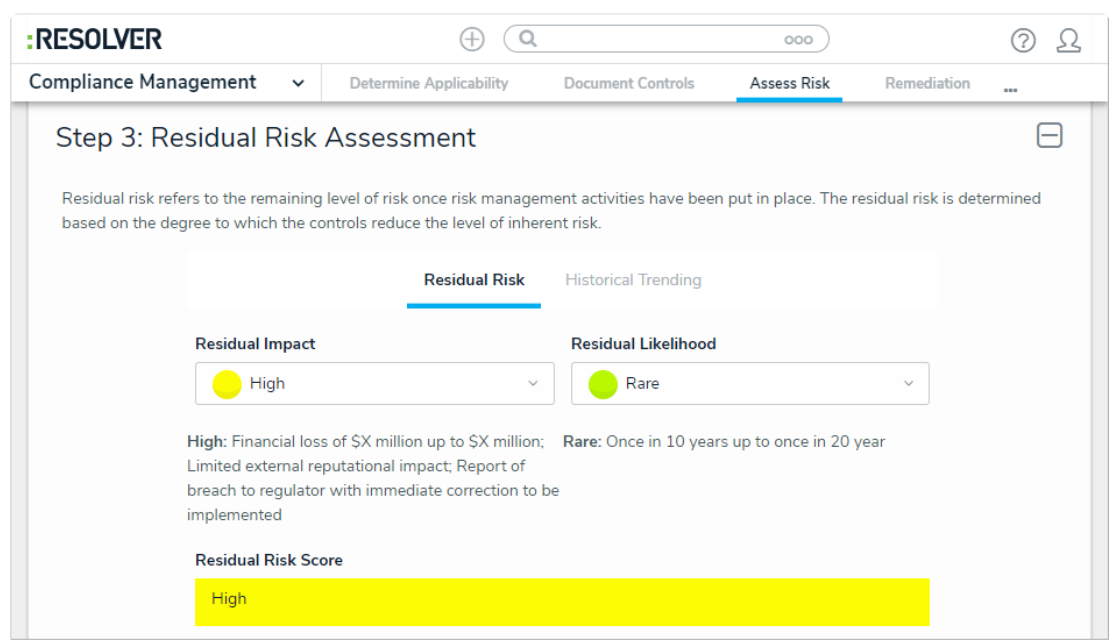

The Residual Risk tab of the Residual Risk Assessment section.

c. Click the **Historical Trending** tab to view how the residual risk score has fluctuated over time.

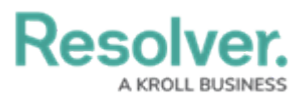

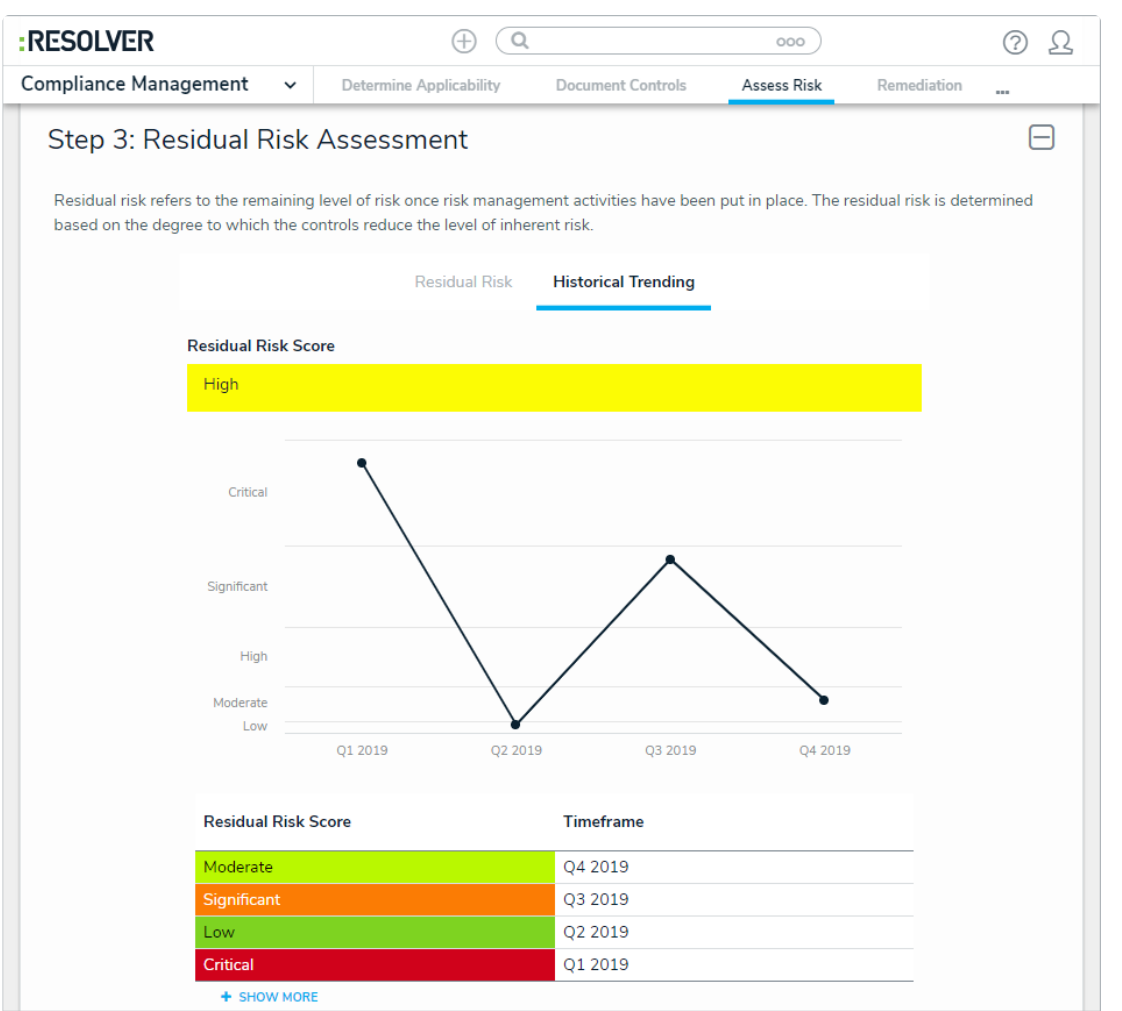

The Historical Trending tab of the Residual Risk Assessment section.

## 6. Optional: In the Document Issues section:

- a. Click the name of an issue to make any changes or to close the issue as needed.
- b. Begin typing keywords in the search bar to display a list of existing issues. Click on an appropriate issue to add it to the requirement.
- c. Click + to open the **Create a New Issue** pallette. Fill in the fields as required.

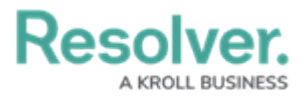

| Issue Name         Description                     |   | • |
|----------------------------------------------------|---|---|
| Issue Name Description                             |   |   |
| Description                                        |   |   |
| Description                                        |   |   |
|                                                    |   |   |
|                                                    |   |   |
|                                                    |   |   |
|                                                    |   |   |
|                                                    |   | 1 |
|                                                    |   |   |
| Issue Owner Reviewed By                            |   |   |
| Start typing to find Us    Start typing to find Us | ~ |   |
| Issue Delegate Priority                            |   |   |
| Start typing to find Us                            |   |   |

The Create a new Issue palette.

- 7. In the **Determine Level of Compliance** section:
  - a. Select the requirement's level of compliance in the **Compliance Level** select list.
  - b. Enter any comments on the requirement's compliance level in the **Comments on Level of Compliance** field.

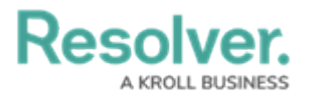

| Step 5: [                   | Determine Level of Compliance                                                                                                 |   |
|-----------------------------|----------------------------------------------------------------------------------------------------|---|
| Review the re<br>compliant. | equirement, controls, residual risk, and issues to determine whether the requirement is compliant, partially compliant, or no | t |
|                             | Compliance Level                                                                                                    |   |
|                             | Select one v                                                                                                    |   |
|                             | Comments on Level of Compliance                                                                                               |   |
|                             |                                                                                                    |   |
|                             |                                                                                                    |   |
|                             |                                                                                                    |   |
|                             | VIEW REQUIREMENT PROFILE                                                                                                    |   |
|                             |                                                                                                    |   |

The Determine Level of Compliance section.

8. Optional: Expand the Related Assessments section to view the assessments related to the risk. Clicking on an assessment will display its **Requirement Review** form.

| RESOLVER                              |                       |                | (                                         | ⊕ ( <b>Q</b>           |                          | 000                 |      |  | ⑦ Ω    |
|---------------------------------------|-----------------------|----------------|-------------------------------------------|------------------------|--------------------------|---------------------|------|--|--------|
| Compliance Manag                      | gement                | ~              | Determine Applicability Document Controls |                        | Assess Risk              | Remediation         |      |  |        |
| Related As                            | sessme                | nts            |                                           |                        |                          |                     |      |  | Ξ      |
|                                       | Residual Ris          | k Score        |                                           |                        |                          |                     |      |  |        |
|                                       | High                  |                |                                           |                        |                          |                     |      |  |        |
|                                       | Assessme              | nt Name        | e                                         | Inherent Risk<br>Score | Control<br>Effectiveness | Residual I<br>Score | Risk |  |        |
|                                       | Shared Se<br>Assessme | rvices C<br>nt | ompliance                                 | Significant            | Medium                   | Moderate            |      |  |        |
| <b>Comments</b><br>Type here to add a | comment               |                |                                           |                        |                          |                     |      |  |        |
|                                       |                       |                |                                           |                        | VIEW RELATIO             | NSHIP GRAPH         |      |  | ✓ DONE |
|                                       |                       |                | <b>T</b> / <b>D</b>                       |                        |                          |                     |      |  |        |

The Related Assessments section.

- 9. Add comments, as needed.
- 10. Click one of the following buttons:
  - Remediation Required: Send the requirement back to the Requirement Owner if

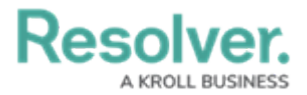

further input is required.

• Send to Monitoring: Transition the requirement to the Monitoring state.